Version 3 - Janvier 2002

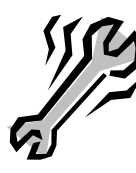

# Support de notes

Reproduction et utilisation interdites sans l'accord de l'auteur

# **Installation Windows 98SE**

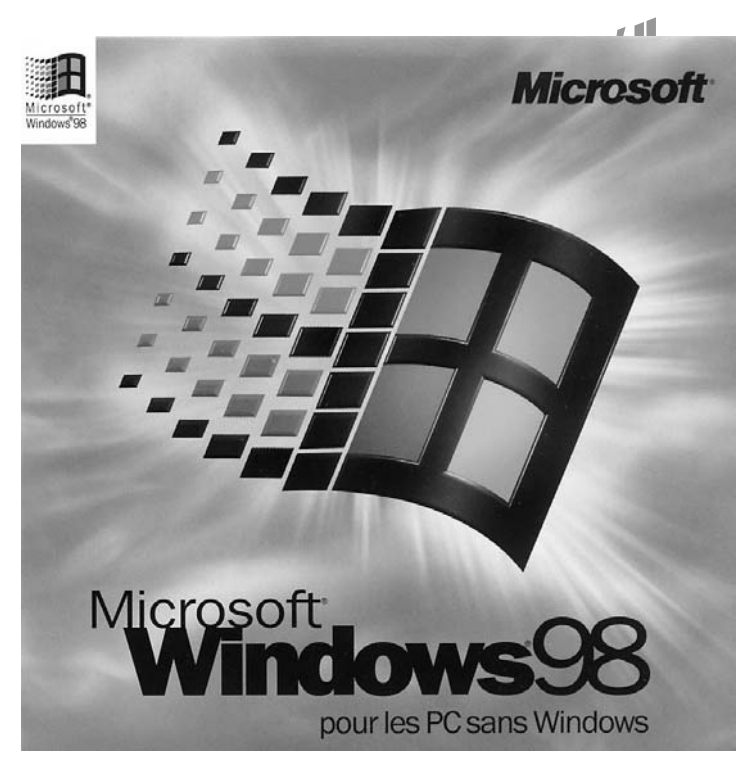

Page 1 sur 36

Nom du stagiaire :

Prod : W.Saint-Crica-C.Garcia

Install\_W98SE\_prive.doc

Version 3 - Janvier 2002

# www.Mcours.com

Site N°1 des Cours et Exercices Email: contact@mcours.com

# **Avertissement**

Ce support n'est ni un manuel d'utilisation (pour cela, consultez la documentation jointe à votre logiciel ou micro), ni un outil d'auto-formation.

Ce support est un complément à vos notes personnelles pour les formations sur la gestion et maintenance micro-informatique.

Modification et utilisation interdites sans l'accord de l'auteur de ce support.

Les auteurs de ce support sur le web : <u>http://www.e-wsc.com</u> ou <u>http://wsc.n3.net</u> Et <u>http://garciac.multimania.com</u> Vous y trouverez des mises à jour, de nouveaux supports...

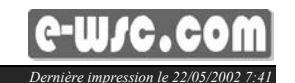

Version 3 - Janvier 2002

Version 3 - Janvier 2002

Sommaire

| 1          | PREPARATION DU DISQUE DUR :                                           | 5  |
|------------|-----------------------------------------------------------------------|----|
| 1.1        | Partitionnement du disque dur :                                       | 5  |
| 1.1        | .1 Démarrez à partir d'une disquette de Boot Windows 98 :             | 5  |
| 1.1        | .2 Lancement du logiciel FDISK :                                      | 6  |
| 1.1        | .3 Redémarrez le PC :                                                 | 7  |
| 1.2        | Formatage des partitions :                                            | 8  |
| 2          | PREPARATION DE L'INSTALLATION DE WINDOWS 98SE :                       | 8  |
| 2.1        | Création du répertoire sur C:\ et copie des fichiers d'installation : | 9  |
| 3          | INSTALLATION DE WINDOWS 98SE                                          | 10 |
| 3.1        | Lancement de l'installation de Windows 98SE à partir du disque dur :  | 10 |
| 3.2        | Menu de démarrage de Windows 98 :                                     | 10 |
| 3.3        | Démarrage de l'installation en mode graphique :                       | 12 |
| 3.3        | 8.1 Sélection du répertoire :                                         | 12 |
| 3.3        | 3.2 Options d'installation :                                          | 13 |
| 3.3        | 3.3 Composants de Windows :                                           |    |
| 3.3        | .4 Identification                                                     |    |
| 3.3        | 6 Disquette de démarrage                                              |    |
| 0.0        |                                                                       |    |
| 3.4        | Copie des fichiers sur l'ordinateur :                                 | 15 |
| 3.5        | Préparation de la première utilisation :                              | 17 |
| 3.5        | 5.1 Identification de l'utilisateur de la licence Windows :           | 17 |
| 3.5        | 5.2 Contrat de licence :                                              |    |
| 3.5        | 5.3 Cie du produit :                                                  |    |
| 5.5        |                                                                       | 10 |
| 3.6        | Installation du matériel et réglage définitif des paramètres :        |    |
| 3.6        | 6.1 Propriété de date et heure :                                      |    |
| 3.6<br>3.6 | 0.2 Suite de l'Installation :<br>0.3 Redémarrage du PC                |    |
| 4          |                                                                       | 21 |
| 4          | FREMIER LANCEMENT DE WINDOWS 305E                                     | 21 |
| 5          | VERIFICATION DES PERIPHERIQUES INSTALLES SOUS WINDOWS 98SE :          | 23 |
| 5.1        | Mise à jour du pilote carte vidéo :                                   | 25 |
| 5.2        | Vérification de l'installation du pilote :                            | 30 |
| 6          | CREATION D'UNE IMAGE DISQUE OU D'UNE PARTITION AVEC DRIVE IMAGE© :    | 31 |
|            |                                                                       |    |

Page 3 sur 36

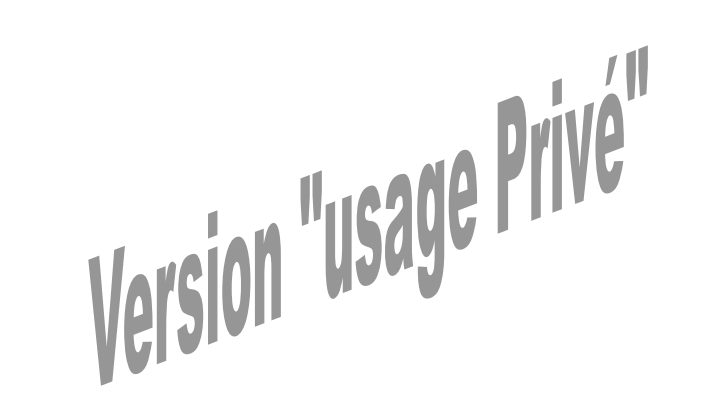

Page 4 sur 36

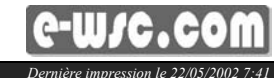

e-w/c.co

**Objectif**:

### 1.1.2 Lancement du logiciel FDISK :

Installer Windows 98 SE et créer un fichier image au format DriveImage de la configuration ainsi préparée.

Installation de Windows 98 Seconde Edition

### Préparation du disque dur :

### 1.1 Partitionnement du disque dur :

Nous allons créer 2 partitions : SYSTEME d'environ 1/3 de la taille du disque dur et DONNEES d'environ 2/3.

1.1.1 Démarrez à partir d'une disguette de Boot Windows 98 :

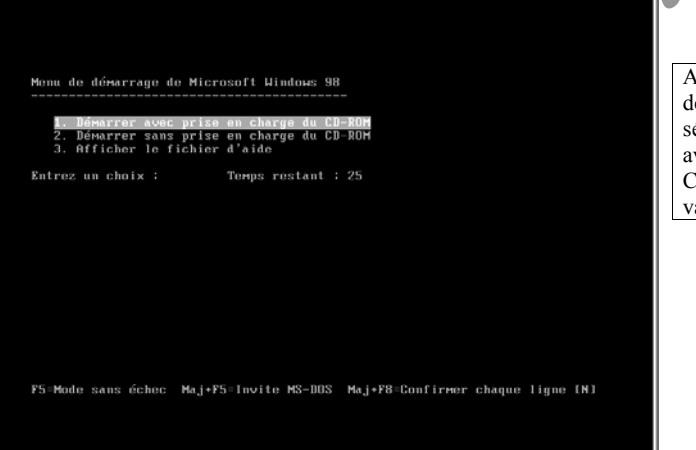

Page 5 sur 36

A l'affichage du menu de démarrage, sélectionnez « Démarrer avec prise en charge du CD-ROM », puis validez par « Entrée ».

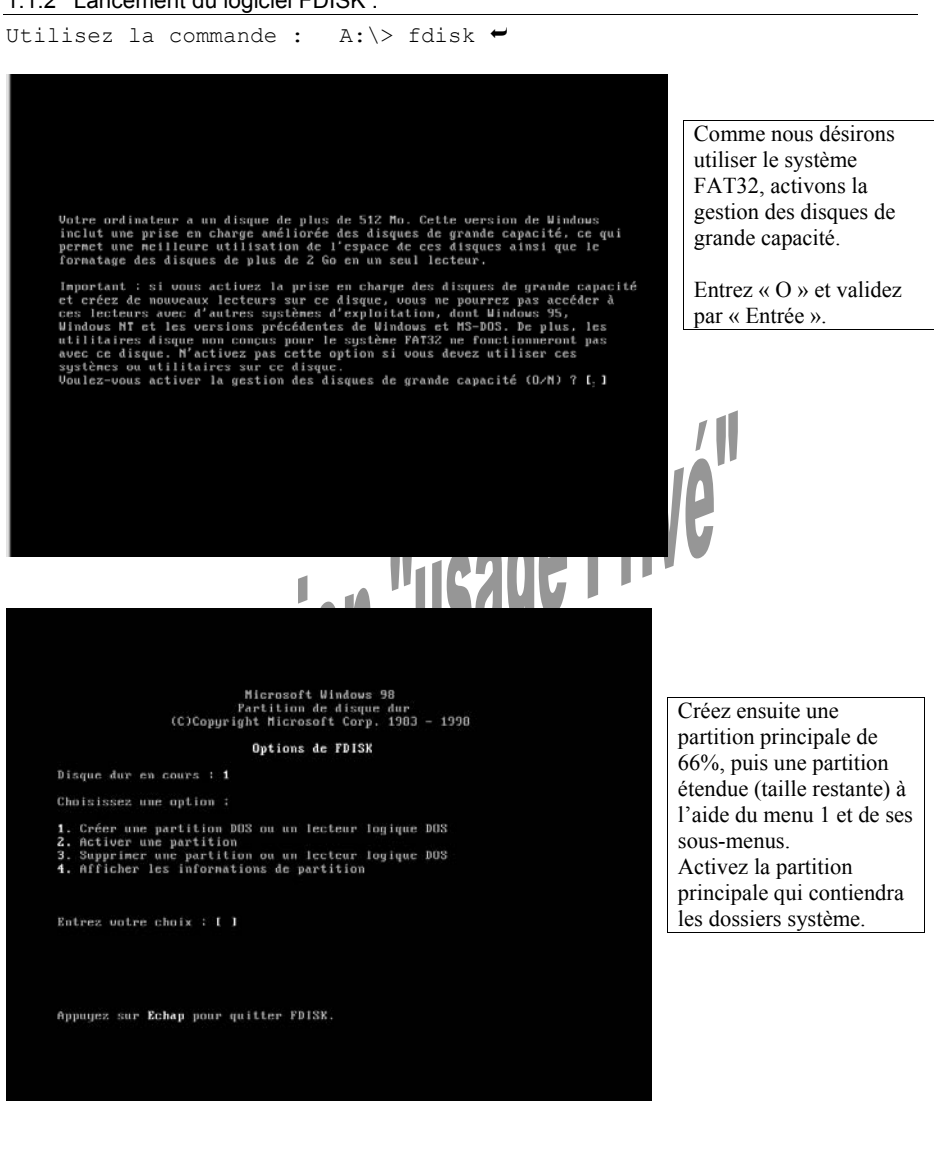

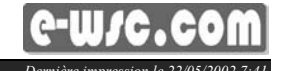

Prod · W Saint-Crica-C Garcia

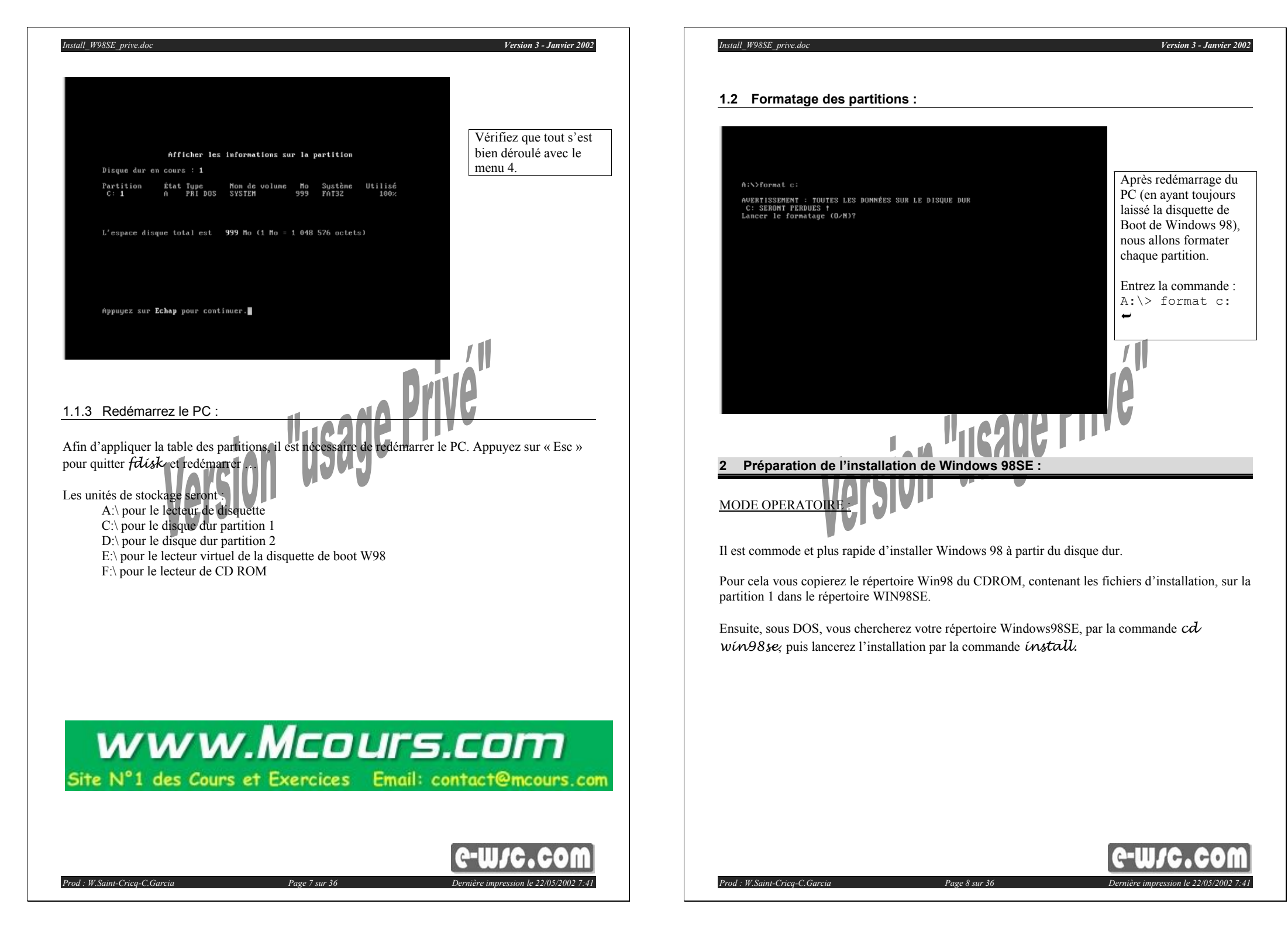

Version 3 - Janvier 2002

### 2.1 Création du répertoire sur C:\ et copie des fichiers d'installation :

A:\> c: -C:\> md win98se -C:\> copy f:\win98\\*.\* c:\win98se -

Nota : dans les commandes ci-dessus, nous avons considéré que F: est le lecteur de CD-ROM et qu'il contient l'original Windows 98SE. Vous aurez aussi créé, au préalable, le répertoire de destination ...

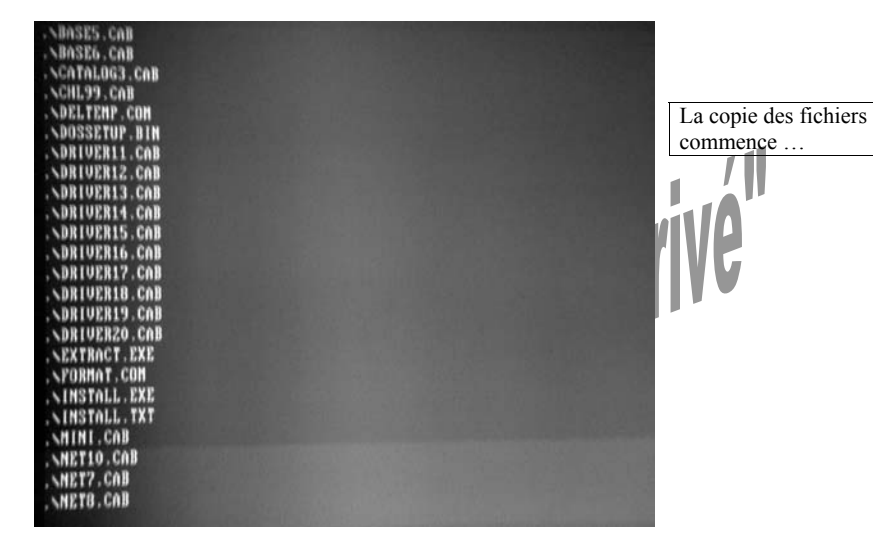

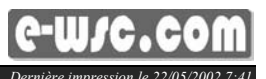

### 3 Installation de Windows 98SE

### 3.1 Lancement de l'installation de Windows 98SE à partir du disque dur :

Nous devons exécuter le programme install.exe à partir du répertoire c:\win98se.

C:\> cd win98se ← C:\WIN98SE> install ←

Install\_W98SE\_prive.doc

### 3.2 Menu de démarrage de Windows 98 :

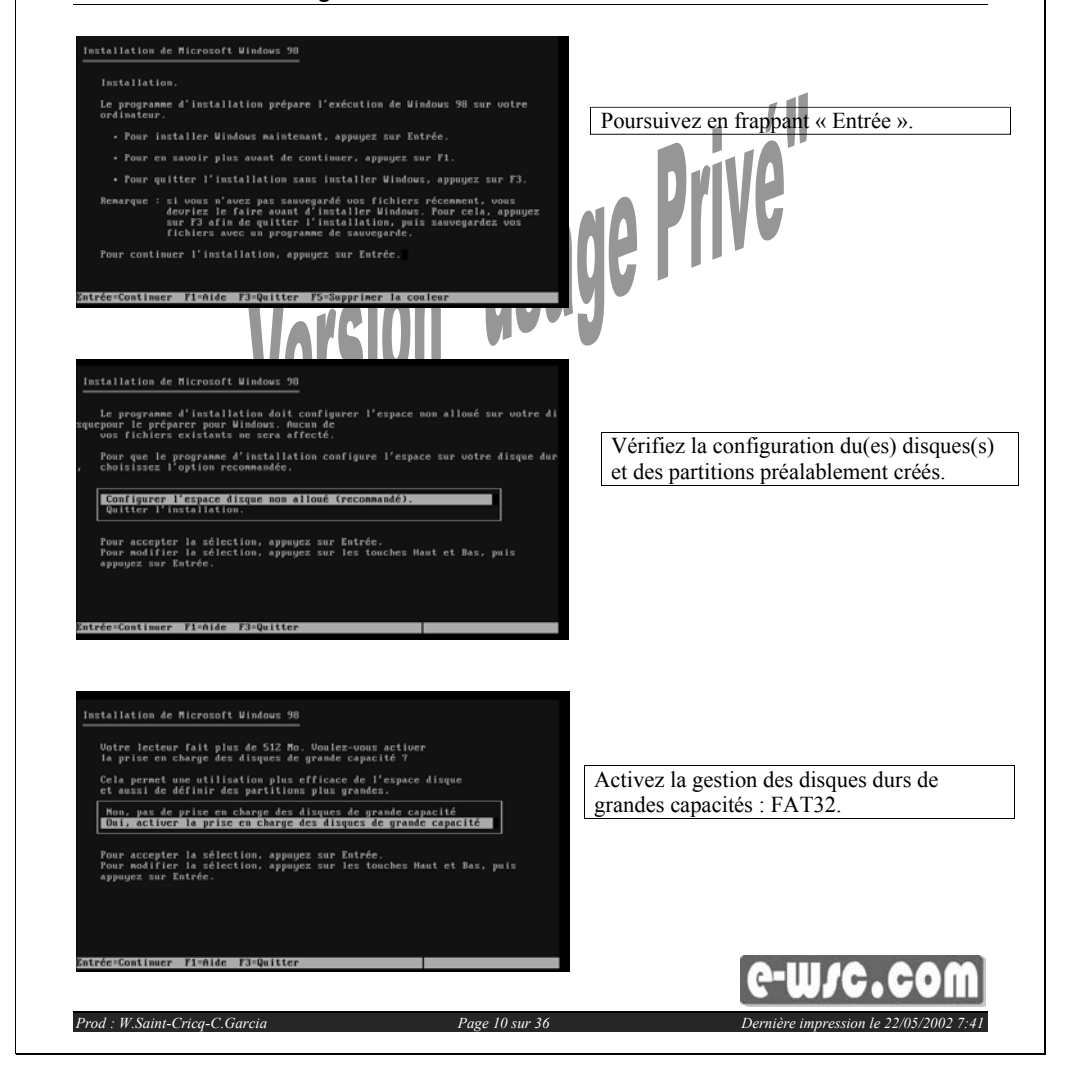

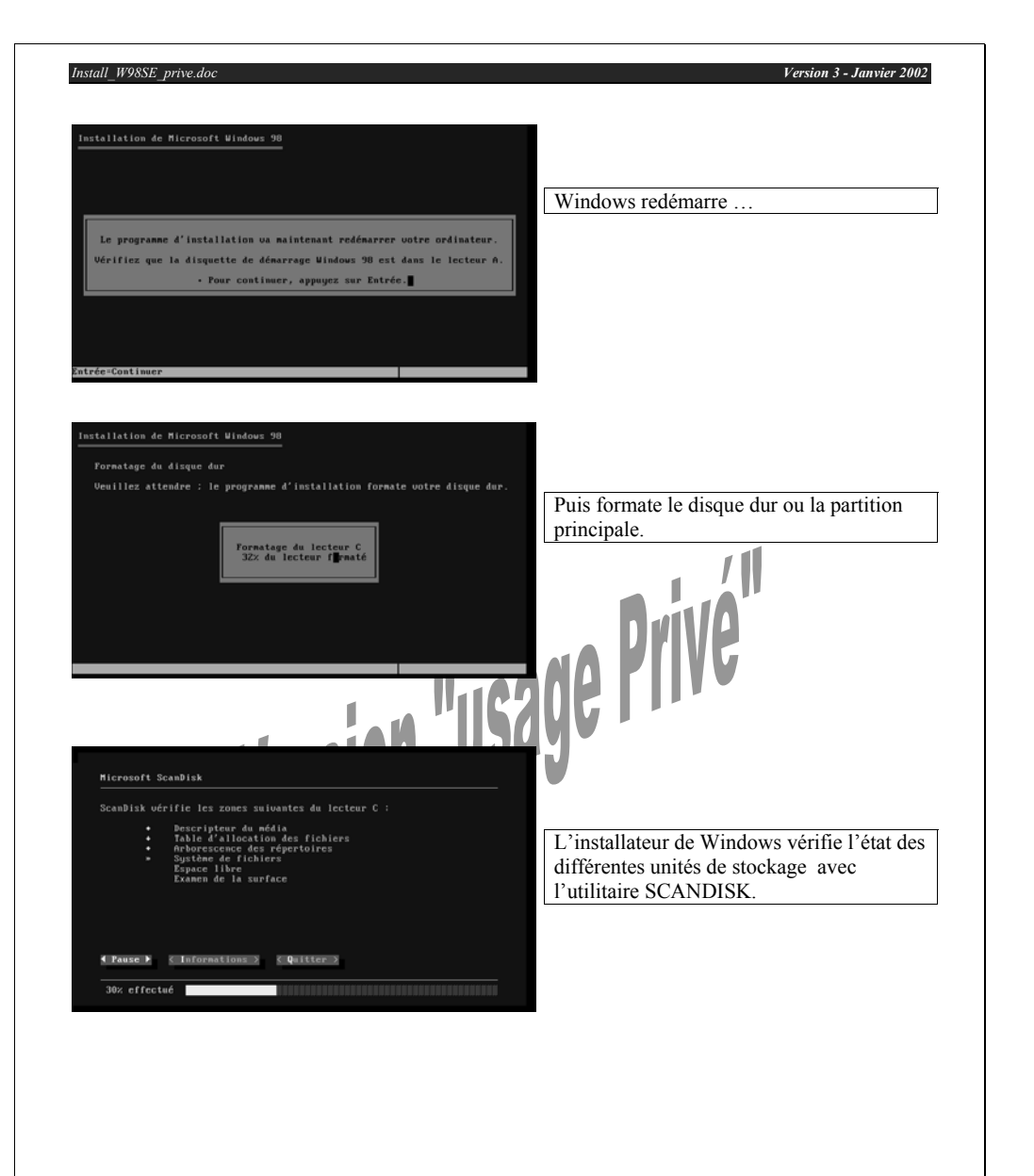

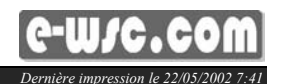

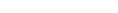

### 3.3 Démarrage de l'installation en mode graphique :

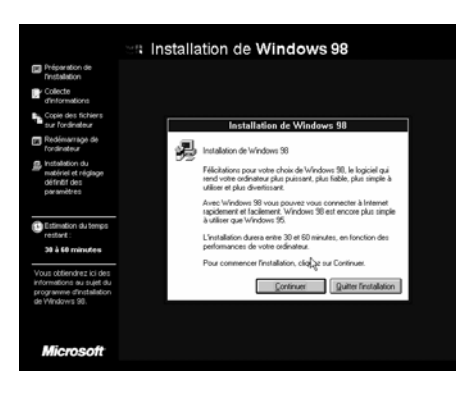

Installation de Windows 98

k

llation de Windows 98

'assistant d'installation de indows 98SF

Continuez ...

### 3.3.1 Sélection du répertoire :

Microsoft

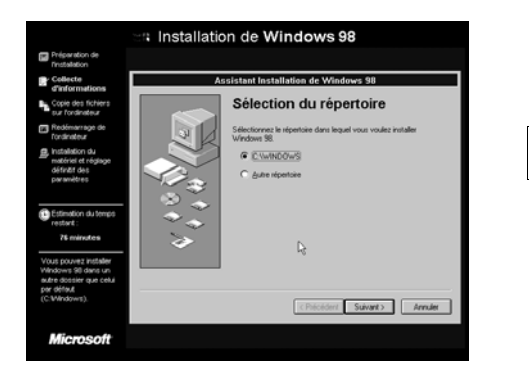

Choisissez pour l'instant le répertoire proposé, puis cliquez sur « Suivant ».

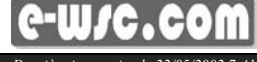

Prod : W.Saint-Crica-C.Garcia

Page 12 sur 36

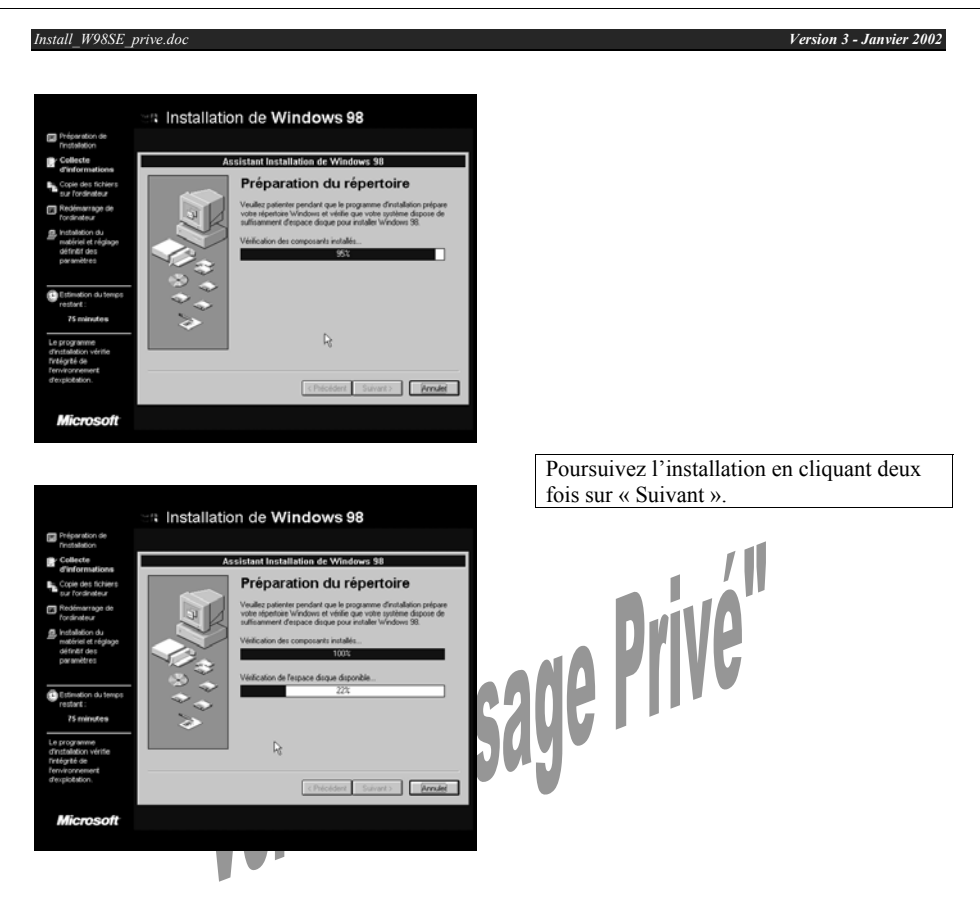

## 3.3.2 Options d'installation :

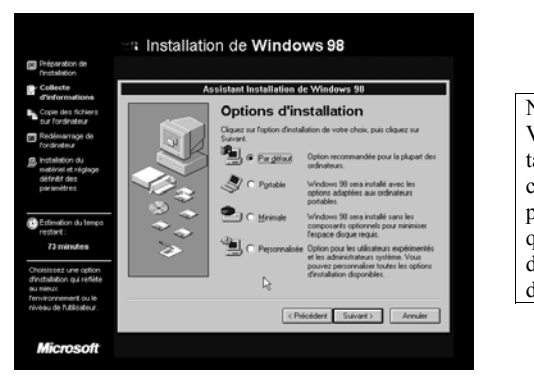

Nous choisirons une installation par défaut. Vous pourrez ajouter ou supprimer plus tard des options par le panneau de configuration / ajout suppression de programmes. Ceci sera d'autant plus facile que nous avons copié tous les fichiers d'installation de Windows sur le disque dur.

# C-W/C.COM

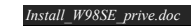

### 3.3.3 Composants de Windows :

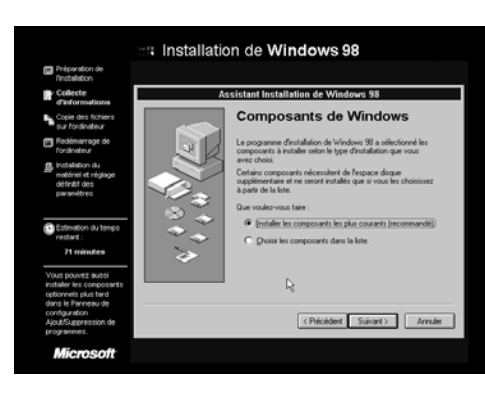

Choisissez l'installation des plus courants pour l'instant (recommandé).

## 3.3.4 Identification :

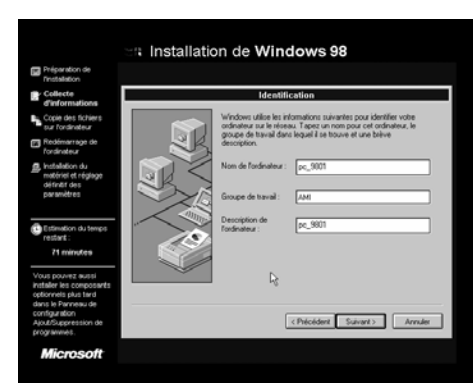

## Nous choisirons comme nom d'ordinateur : PC\_xxxxx où xxxxx est le numéro GRETA de la machine. Le Groupe de travail sera soit le nom du domaine, soit « Workgroup » (proposé), soit le nom de la salle, soit le nom du groupe de formation (AMI).

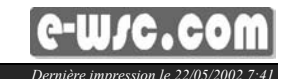

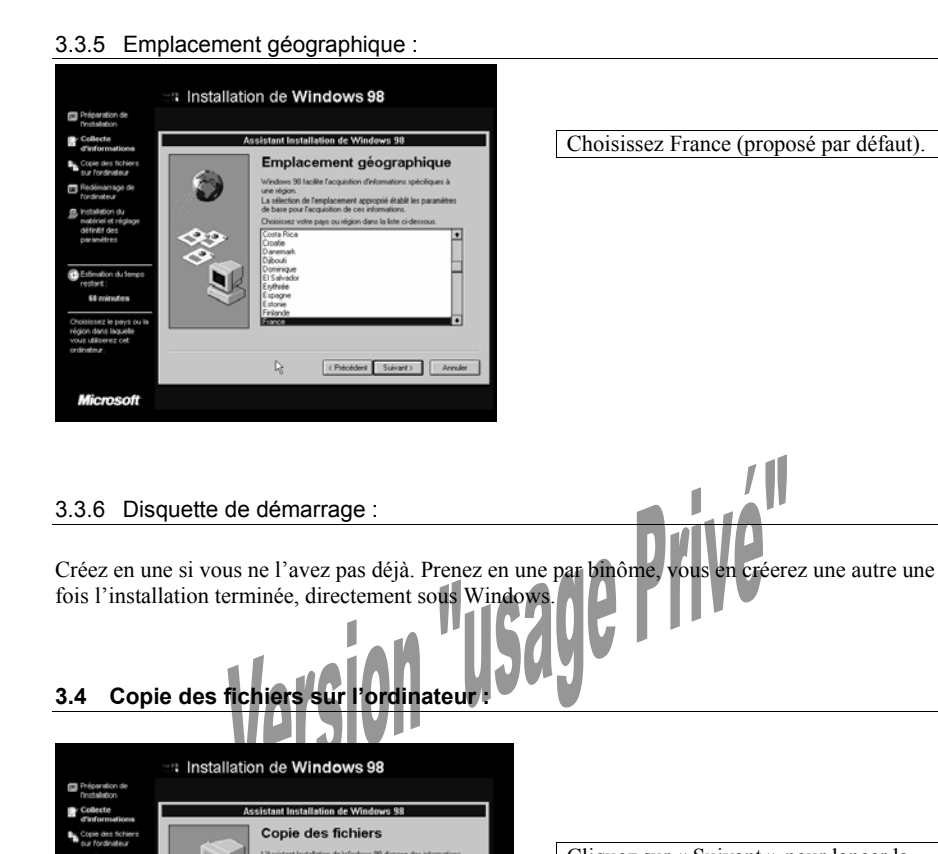

(Précédent Suivant), Annuler

Cliquez sur « Suivant » pour lancer la copie des fichiers dans les répertoires concernés puis patientez....

# www.Mcours.com

Site N°1 des Cours et Exercices Email: contact@mcours.com

Page 15 sur 36

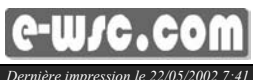

Version 3 - Janvier 2002

Microsoft

Install\_W98SE\_prive.doc

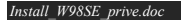

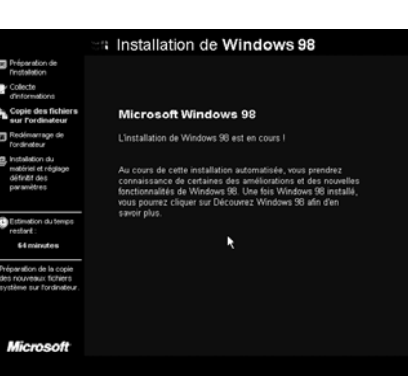

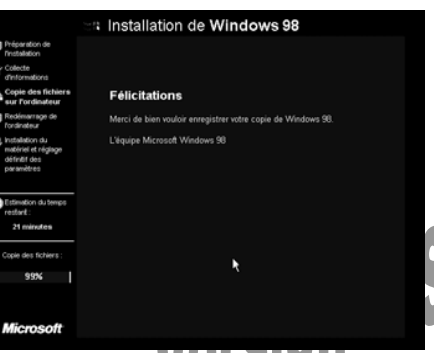

Installation de Windows 98

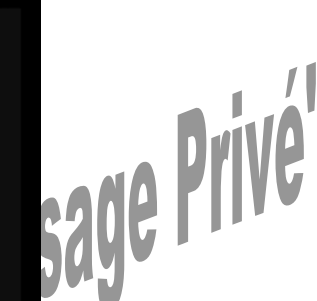

Tout s'est bien déroulé !

marrage de l'ordig Bedémarer maintenant k

L'ordinateur redémarre ...

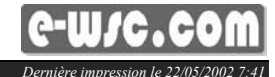

Version 3 - Janvier 2002

Prod : W.Saint-Crica-C.Garcia

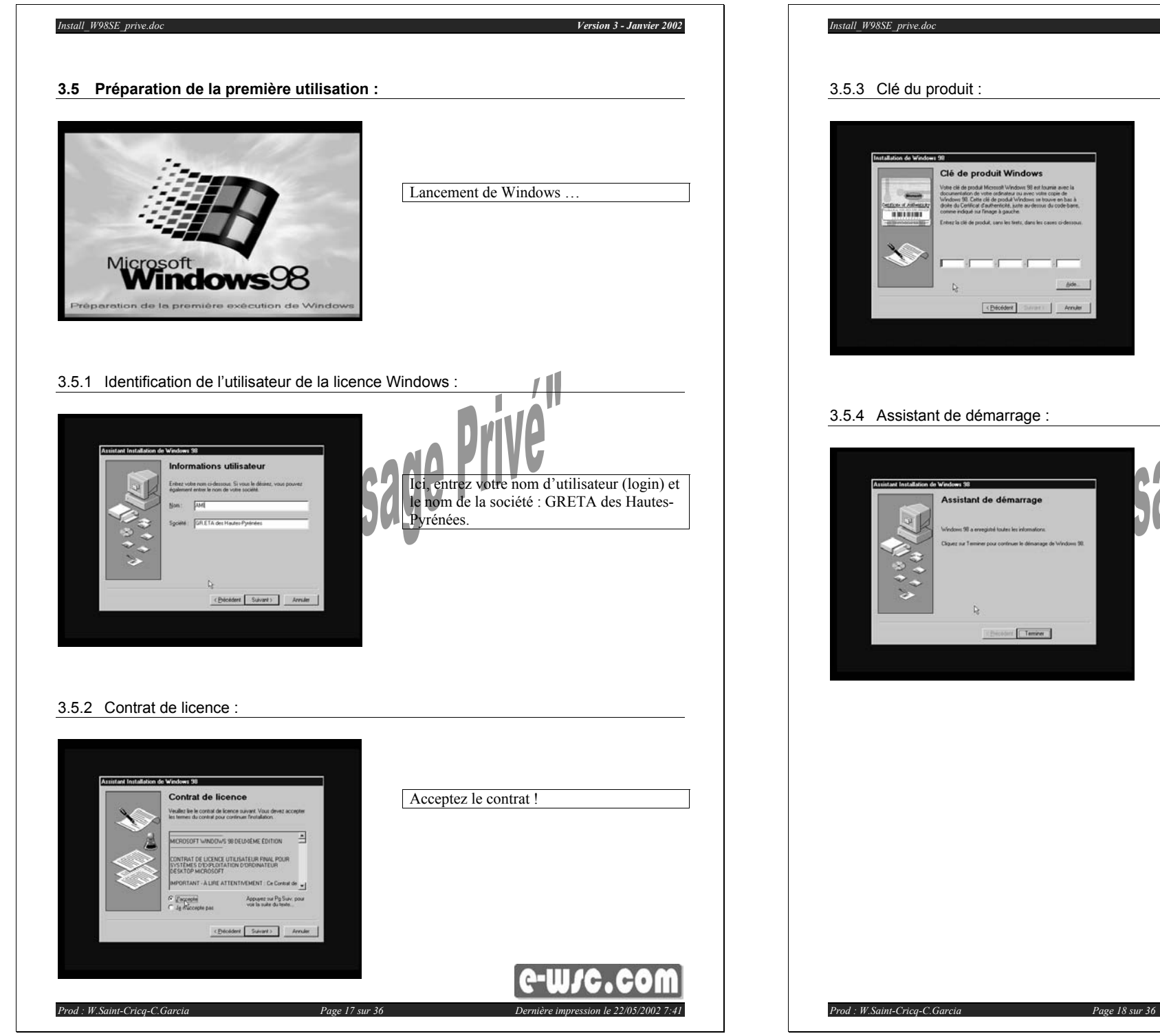

Saisissez la clé du produit. Vous avez réalisé une première étape ! Cliquez sur terminer.

Version 3 - Janvier 2002

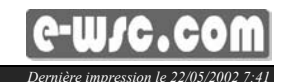

Version 3 - Janvier 2002

### 3.6.1 Propriété de date et heure :

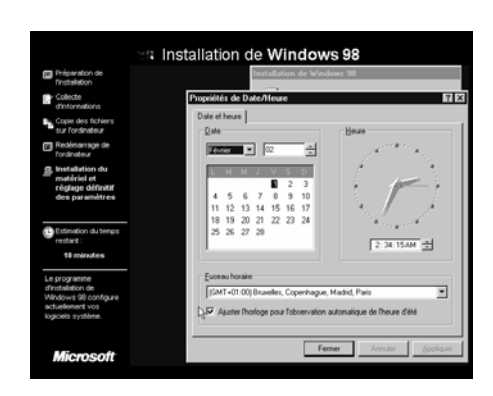

Mettez le PC à l'heure, vérifiez le fuseau horaire, la date et l'ajustement aux horaires d'été/hiver. Si ces paramètres ont été correctement réglés dans le BIOS, vous les retrouvez ici.

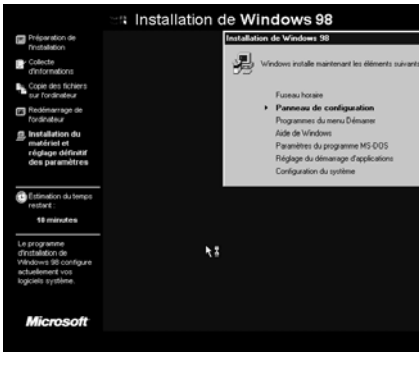

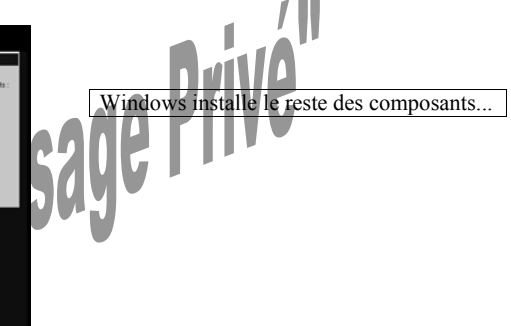

### 3.6.2 Suite de l'installation :

|                                                                                                    | Installation de Windows 98                             |           |            |
|----------------------------------------------------------------------------------------------------|--------------------------------------------------------|-----------|------------|
| Préparation de<br>Finstallation                                                                     | Installation de Windows 98                             |           |            |
| Collecte<br>d'informations                                                                          | Windows installe maintenant les éléments suivants :    |           |            |
| Copie des fichiers<br>sur fordinateur                                                               | Fuzeau horaie                                          |           |            |
| Redémarrage de<br>Tordinateur                                                                       | Panneau de configuration<br>Programmes du menu Démaner |           |            |
| histaliation du<br>matériel et<br>réglage définitif<br>des paramètres                               | Aide de Windows 50                                     | Bientôt f | ini !      |
| Estimation du temps<br>restant :                                                                    | •                                                      |           |            |
| 10 minutes                                                                                          |                                                        |           |            |
| Le programme<br>d'installation de<br>Windows 90 configure<br>actuellement vos<br>logiciels système. | ٨s                                                     |           |            |
| Microsoft                                                                                           |                                                        |           |            |
|                                                                                                    |                                                        |           | A-111/A AA |

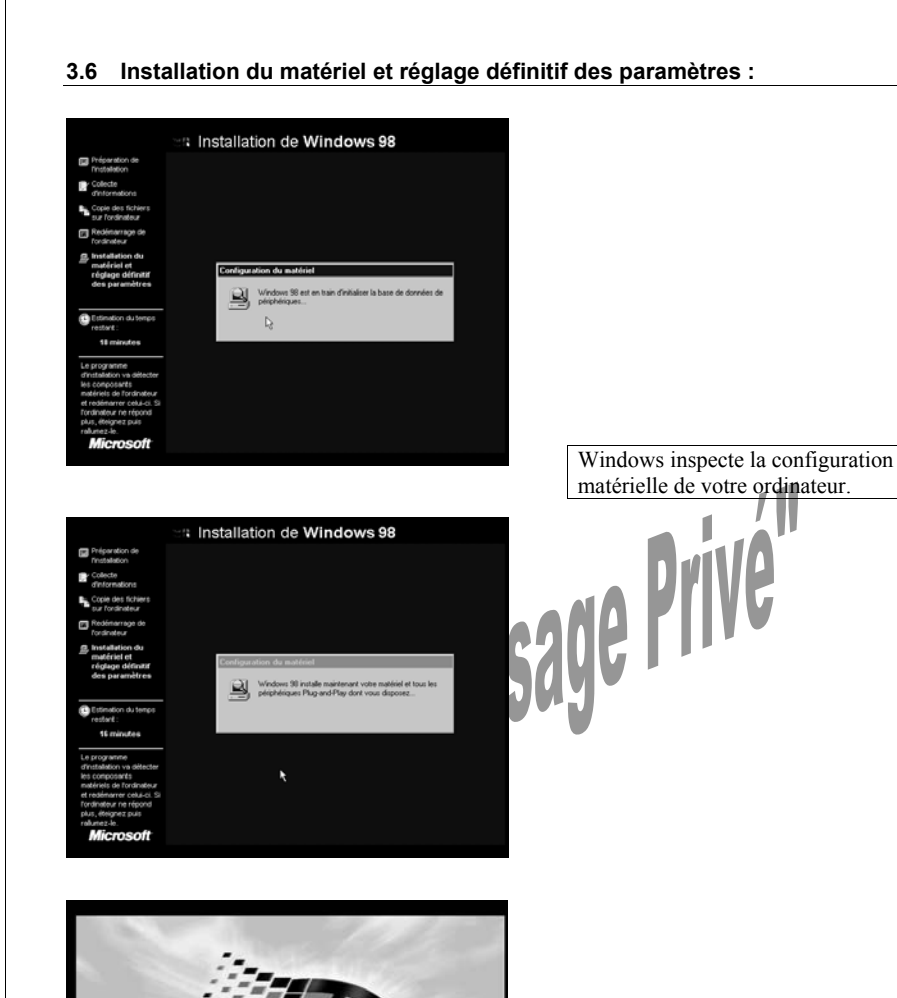

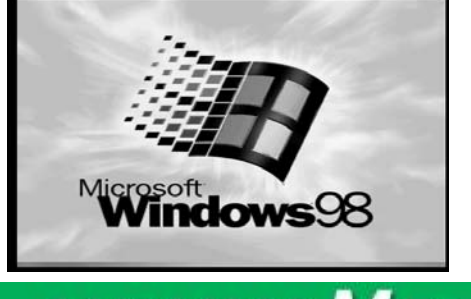

Prod : W.Saint-Crica-C.Garcia

www.Mcours.com

Puis redémarre ...

Site N°1 des Cours et Exercices Email: contact@mcours.com

Page 19 sur 36

**C-W/C.COM** Dernière impression le 22/05/2002 7:41

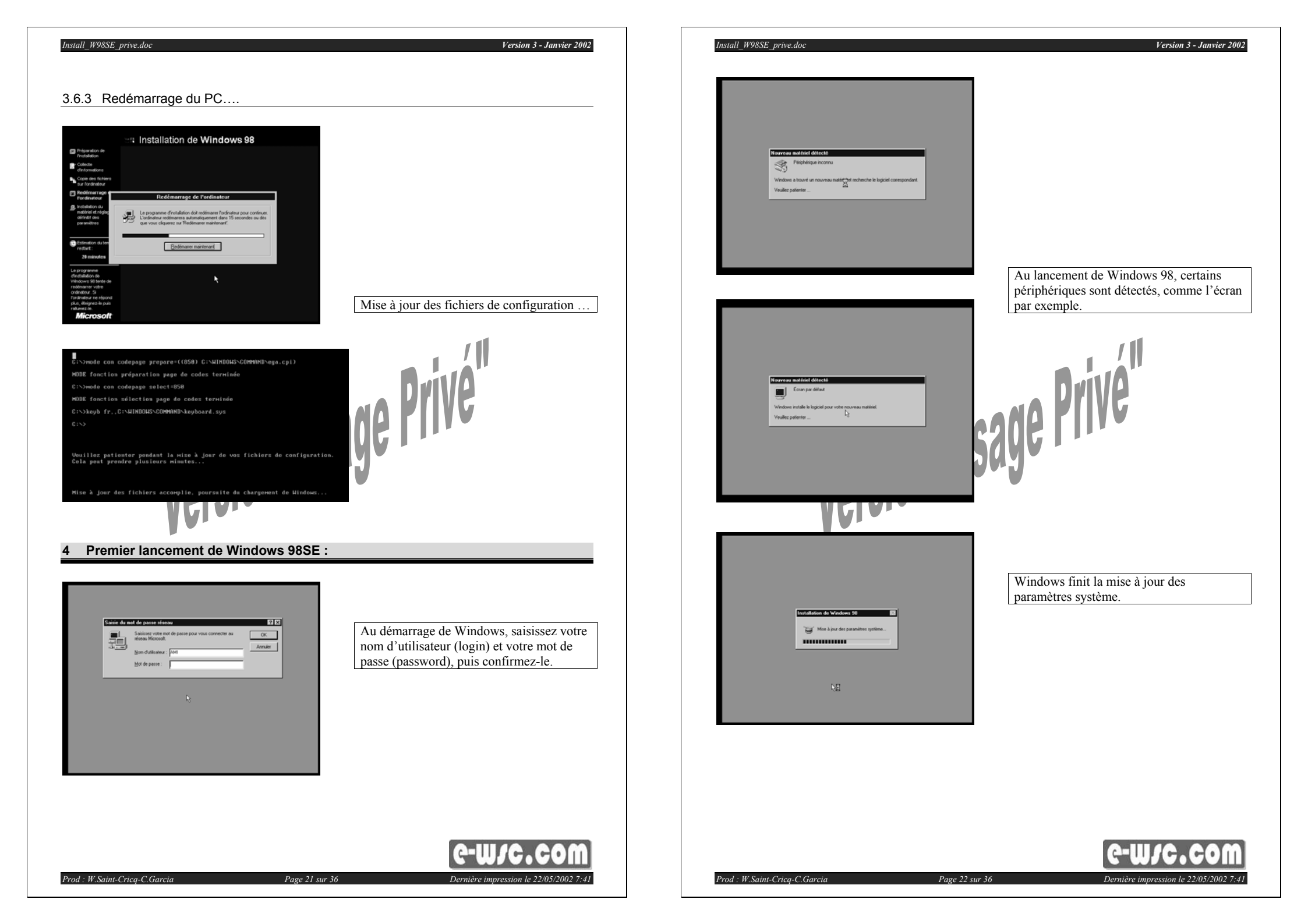

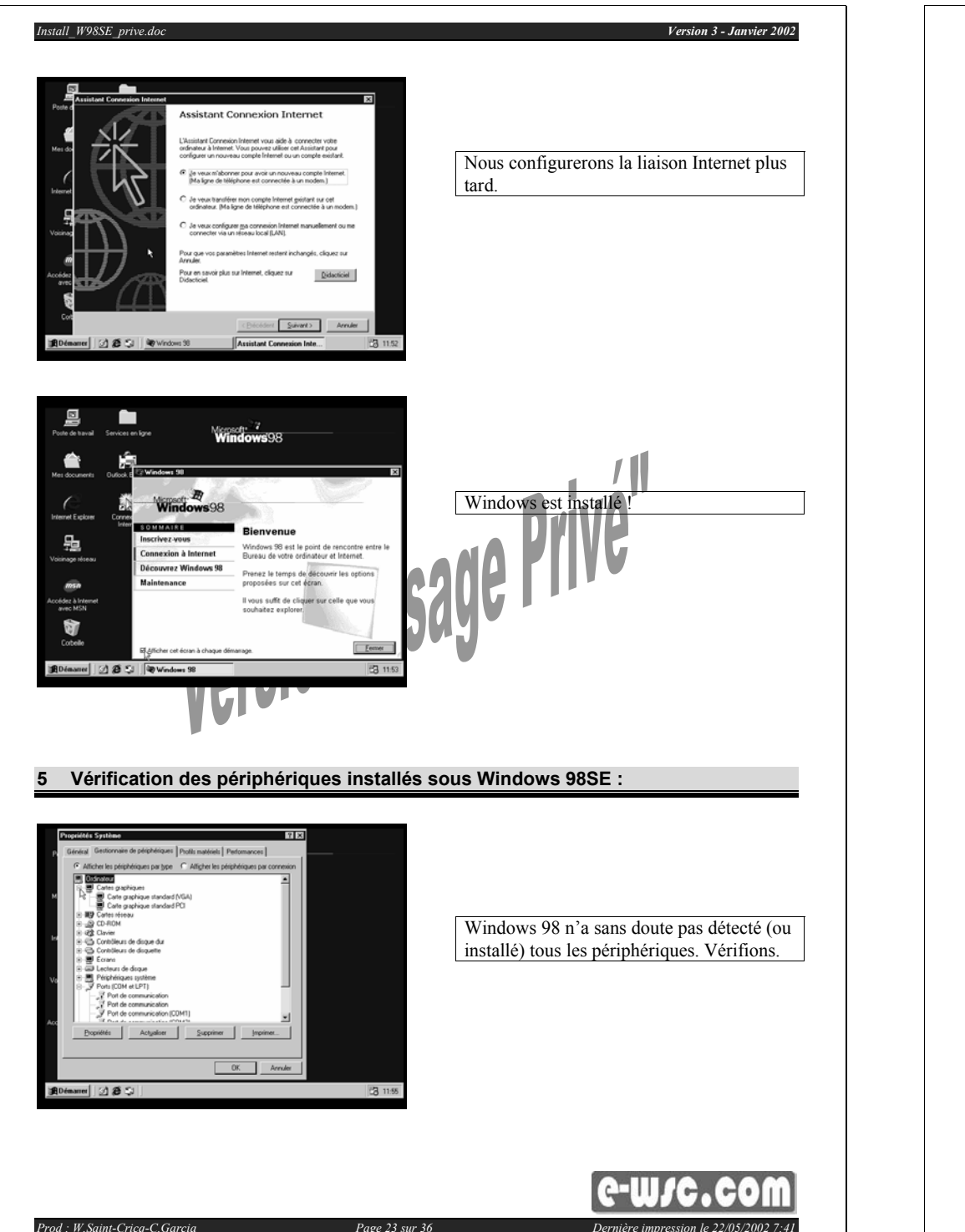

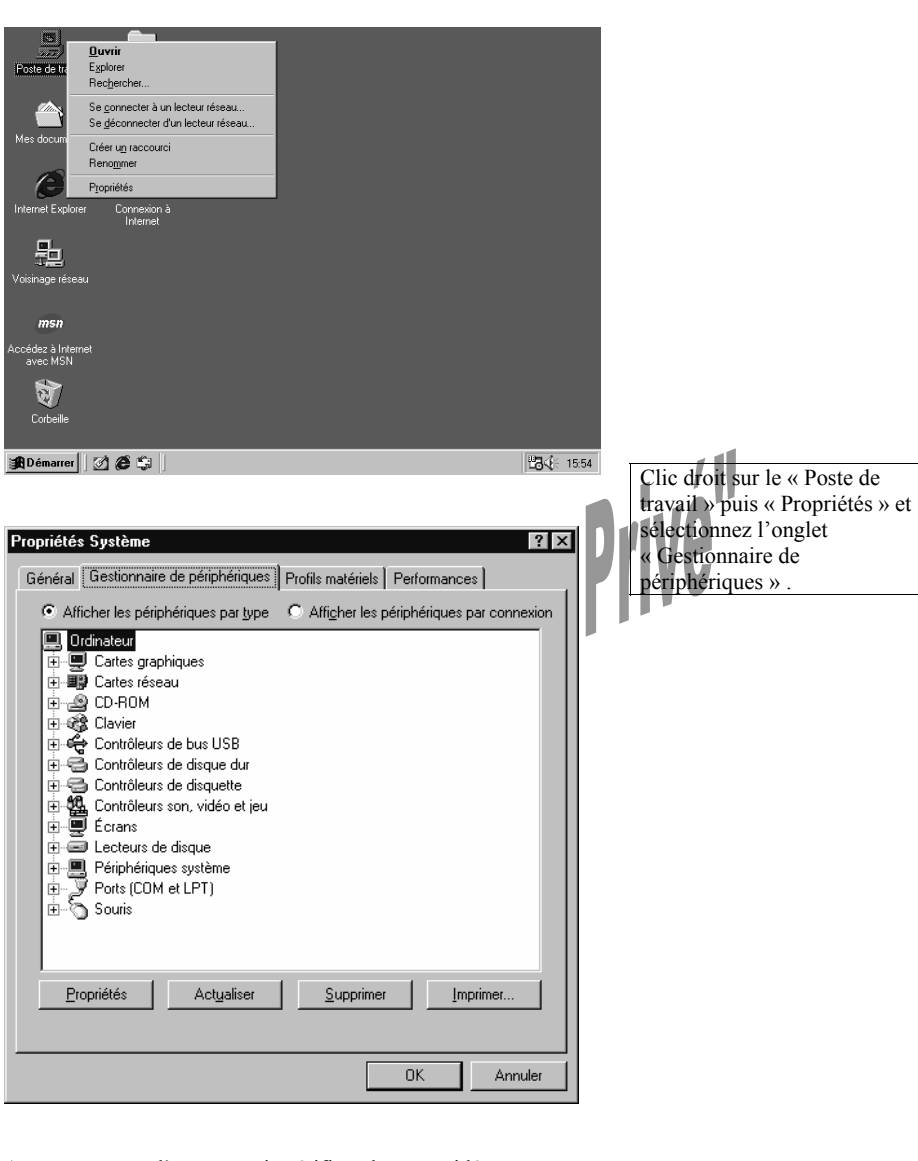

Aucun message d'erreur, mais vérifions la carte vidéo ...

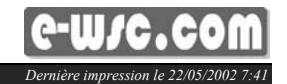

Version 3 - Janvier 2002

Prod : W.Saint-Crica-C.Garcia

Install\_W98SE\_prive.doc

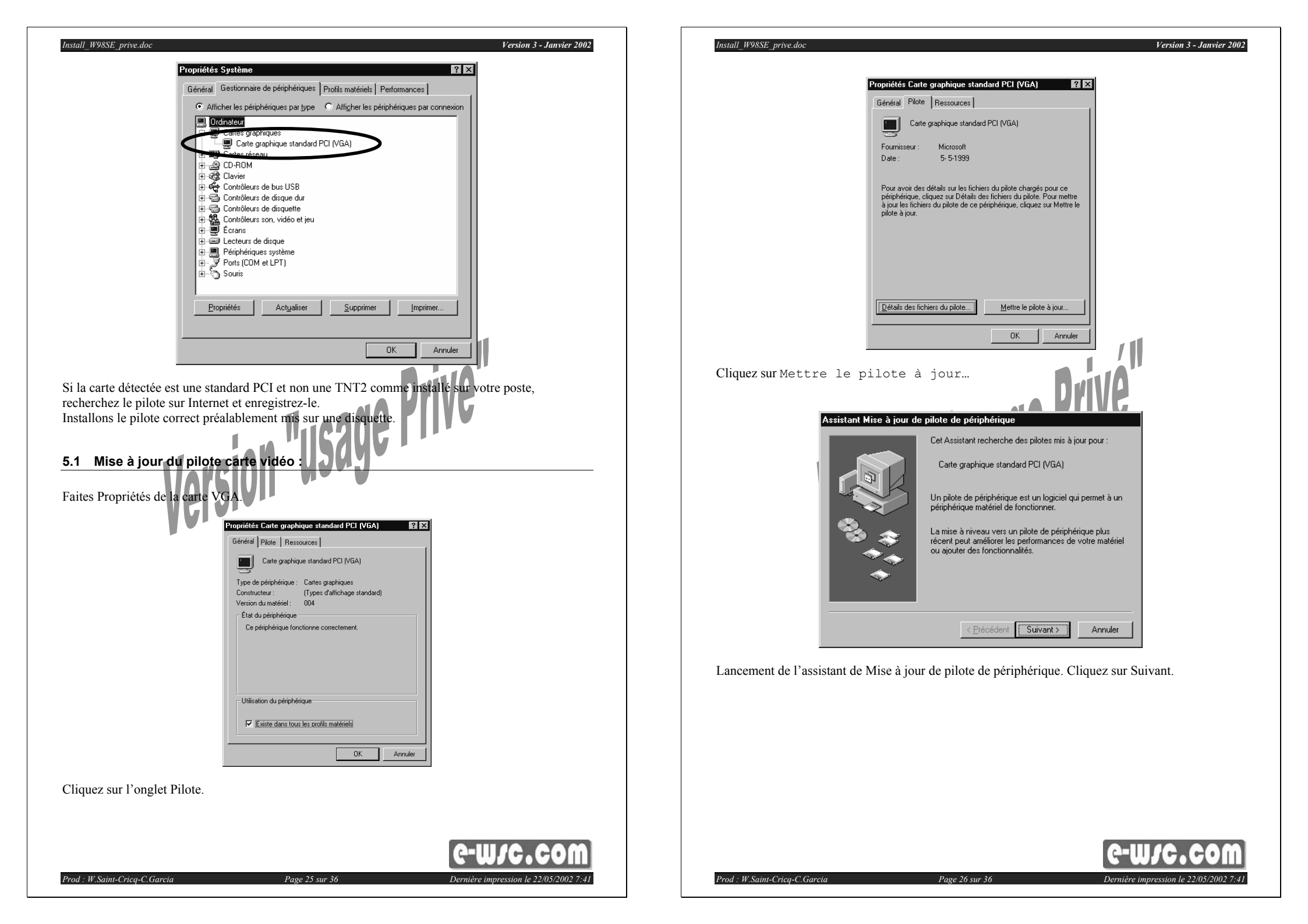

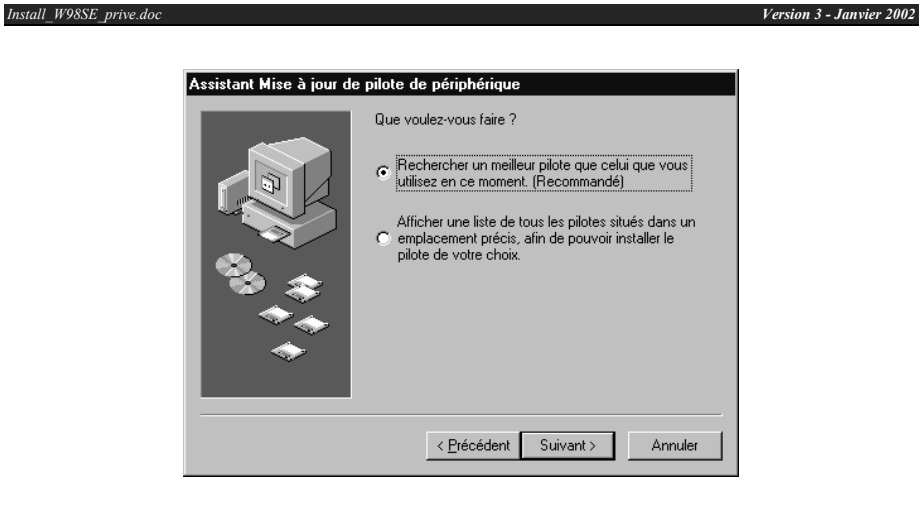

Choisissez l'option Rechercher un meilleur pilote...(Recommandé).

| Assistant Mise à jour de | e pilote de périphérique                                                                                                    |
|--------------------------|----------------------------------------------------------------------------------------------------|
|                          | Windows va rechercher des pilotes mis à jour dans sa<br>base de données, sur votre disque dur et aux<br>emplacements sélectionnés. Cliquez sur Suivant pour<br>commencer la recherche.<br>Lecteurs de gisquettes<br>Lecteur de CD-ROM<br>Microsoft Windows Update<br>Définir un emplacement :<br>A:W95 |
|                          | < Précédent Suivant > Annuler                                                                                                    |

Ici nous indiquons l'emplacement du pilote de la carte vidéo qui est sur A:\ (éventuellement dans le dossier que vous aurez créé). Cliquez sur Suivant.

| Windows recherche les fichiers du pilote pour ce<br>périphérique :<br>S3 Inc. VIRGE GX2                                                                                                    |
|----------------------------------------------------------------------------------------------------|
| Windows s'apprête maintenant à installer le meilleur pilote pour ce périphérique. Cliquez sur Précédent pour choisir un autre pilote, ou sur Suivant pour poursuivre.         Emplacement du périphérique :         Implacement du périphérique :         A:\W95\S3VIRGE.INF |
| < Précédent Suivant > Annuler                                                                                                    |

| Propriétés Système<br>Propriétés Carte graphique standard PCI (VGA)<br>Général Pilote Ressources<br>Assistant Mise à jour de pilote de périphérique                                                                                                    |                  |
|----------------------------------------------------------------------------------------------------|------------------|
| F       Windows recherche les fichiers du pilote pour ce périphérique :         Copie des fichiers       Source :         Source :       A:\w95\S3_3.DRV         Destination :       C:\WINDDWS\SYSTEM\s3_3.drv         C:\WINDDWS\SYSTEM\s3_3.drv       0%         Annuler       0% | pilote<br>noisir |
| <u> </u>                                                                                                    | nuler            |
| OK Annuler muler                                                                                                    |                  |

Page 28 sur 36

Installation en cours du pilote...

Prod : W.Saint-Cricq-C.Garcia

Install\_W98SE\_prive.doc

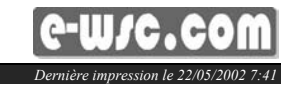

Version 3 - Janvier 2002

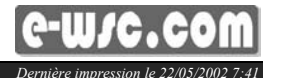

Version 3 - Janvier 2002

Dernière impression le 22/05/2002 7:41

| Prop          | riétés Système                                  |                               |                                                                                                 |                                                                | <u>?×</u>                            |   |                    |
|---------------|-------------------------------------------------|-------------------------------|-------------------------------------------------------------------------------------------------|----------------------------------------------------------------|--------------------------------------|---|--------------------|
| Gé            | Général Pilot                                   | e grapnique sta<br>Ressources | indard PCI (YGA)                                                                                | 17                                                             |                                      |   |                    |
|               | Assistant                                       | Mise à jour de l              | niloto do nárinhária                                                                            |                                                                |                                      |   |                    |
|               |                                                 |                               | S3 Inc. ViRI                                                                                    | GE GX2<br>nstallation de la m<br>matériel.                     | ise à jour du pilote                 |   | L                  |
| i             |                                                 |                               | < <u>P</u> récéder                                                                              | nt Terminer                                                    | Annuler                              |   |                    |
| _             |                                                 |                               | ОК                                                                                              | Annuler                                                        | nuler                                |   |                    |
| i <b>R</b> D  | émarrer 🛛 📝                                     | <b>Æ</b> 🗐 1871s              | ans titre - Paint                                                                               |                                                                |                                      |   | k∰ 15:59           |
| Mise à jour d | lu pilote ter                                   | minée.                        |                                                                                                 | <b>c</b> 20                                                    | <u> </u>                             | V |                    |
| Proprié<br>Ge | tés Système<br>opriétés Carte<br>Général Pilote | graphique star<br>Ressources  | ndard PCI (VGA)                                                                                 | <u>?</u> ×                                                     | nexion                               | 1 |                    |
|               | F                                               | lise à jour de p              | ilote de périphériq                                                                             | ue<br>GE GX2                                                   |                                      |   |                    |
|               |                                                 | Modifie les                   | paramètres systèn<br>Pour finir de configureu<br>edémarrer votre ordin.<br>Souhaitez-vous redém | <b>ne</b><br>: votre nouveau i<br>ateur.<br>arrer l'ordinateur | matériel, vous devez<br>maintenant ? |   |                    |
|               |                                                 |                               | <u></u> ui                                                                                      | <u>N</u> on                                                    |                                      |   |                    |
|               | [                                               |                               | < <u>P</u> récéder                                                                              | nt Terminer                                                    | Annuler                              |   |                    |
|               |                                                 |                               | ОК                                                                                              | Annuler                                                        | nnuler                               | 1 |                    |
| 🔀 Dén         | narrer 🛛 🗭 🏾                                    | <b>5 🗊 </b> ] 🌇 Sa            | ans titre - Paint                                                                               | Modifie                                                        | les paramètres s                     |   | <b>23√</b> € 16:00 |

Redémarrer l'ordinateur : OUI !!!

Prod : W.Saint-Cricq-C.Garcia

### 5.2 Vérification de l'installation du pilote :

Après le reboot du PC, vérifiez les propriétés système.

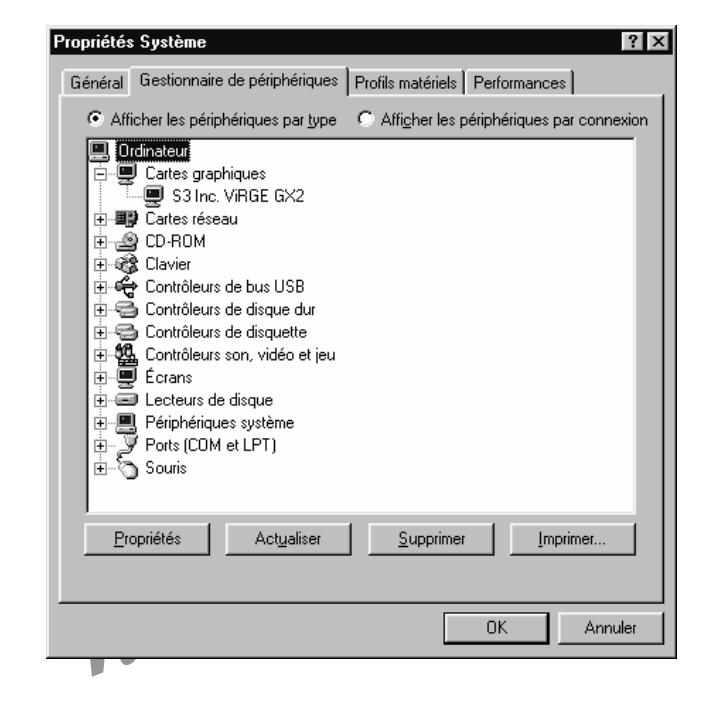

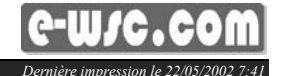

Version 3 - Janvier 2002

Install\_W98SE\_prive.doc

Version 3 - Janvier 2002

#### 6 Création d'une image disque ou d'une partition avec Drive Image© :

**<u>Remarque :</u>** Pensez à copier le programme Drive Image sur D:\ dans le répertoire PODI si ce n'est pas déjà fait !

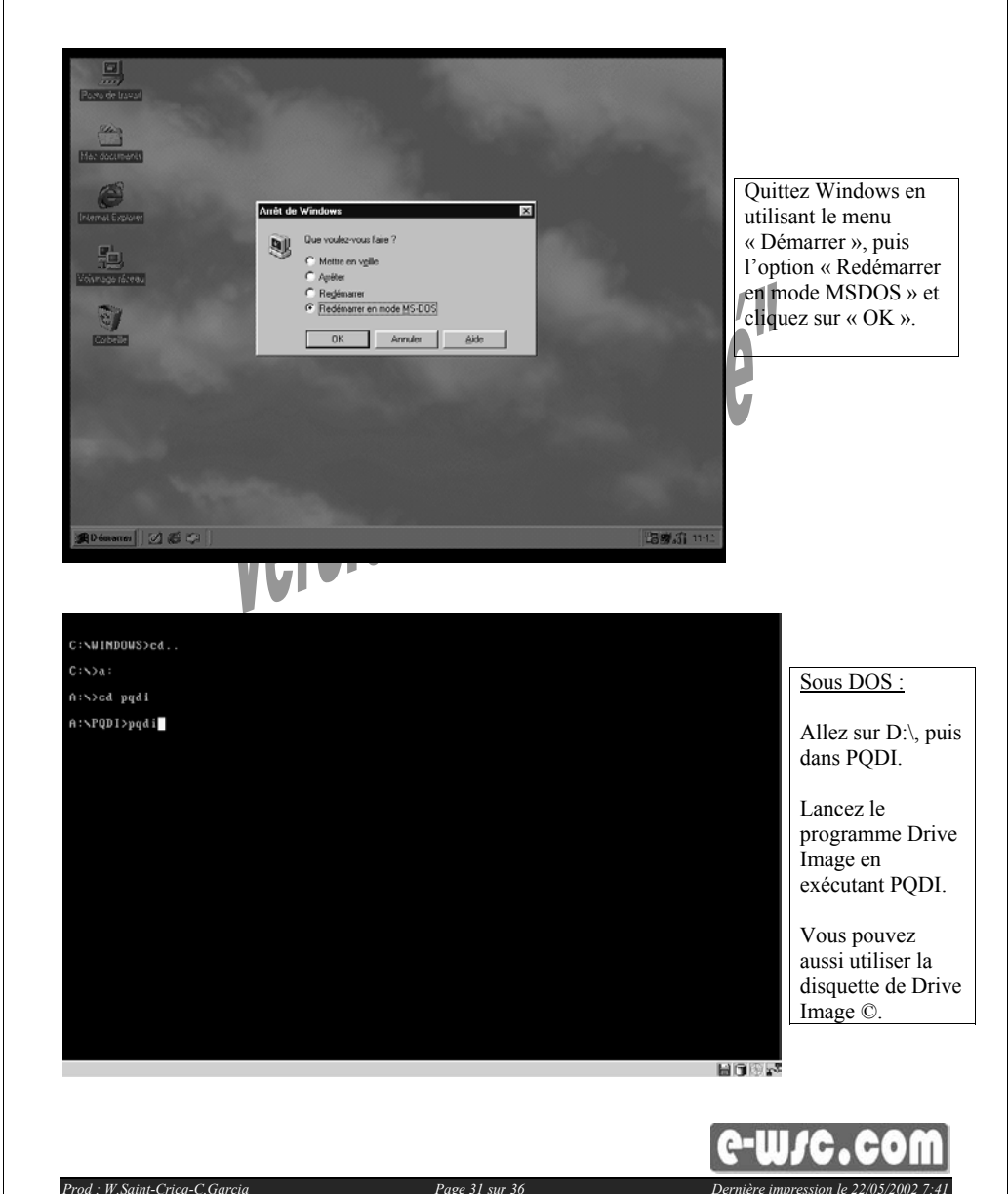

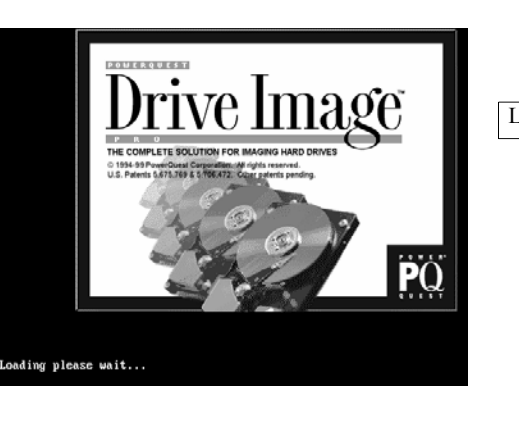

Lancement de Drive Image ...

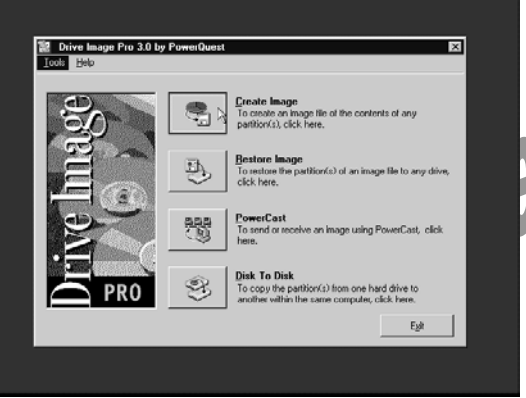

Choisissez l'option de création d'une image : « create image » en cliquant sur l'icône correspondant.

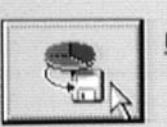

Create Image

To create an image file of the contents of any partition(s), click here.

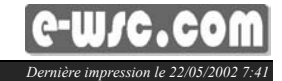

Prod : W.Saint-Crica-C.Garcia

Creating an Image

C: SYSTEM

, Total Selecter

Help

Select Al Select Nong

Version 3 - Janvier 2002

× Select Source Partition(s) Select the partition(s) to include in the image file Letter Volume Label Volume Type Status Size MB Used MB Free MB Pri/Log A FAT32 Active 999.1 357.0 642.1 Primary

642.1

999.1 357.0

<Back Next> Cancel

Sélectionnez la partition source ou le disque source en cliquant sur la case à cocher.

Cliquez ensuite sur « Next ».

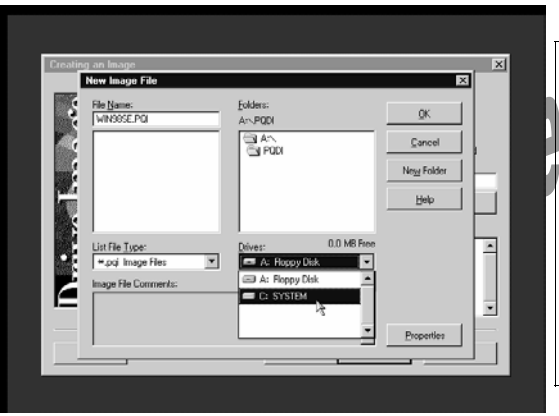

Choisissez ensuite le lecteur ou le répertoire de destination. Créez-en un éventuellement en cliquant sur « New folder ».

Donnez un nom à votre image disque. Essayez d'en choisir un suffisamment explicite afin de pouvoir identifier les différentes images que vous seriez à même d'enregistrer. Les images prennent

automatiquement l'extension .PQI. Cliquez ensuite sur « OK ».

Install\_W98SE\_prive.doc

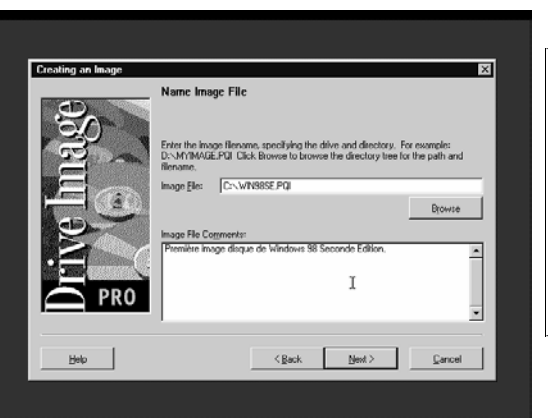

Un écran vous rappelle le nom de l'image ainsi que le chemin d'accès. Vous pouvez rajouter un commentaire dans la partie « Image File Comments » afin de donner plus de détails sur le contenu. Cette démarche vous permettra d'identifier clairement tous vos enregistrements.

Cliquez ensuite sur « Next ».

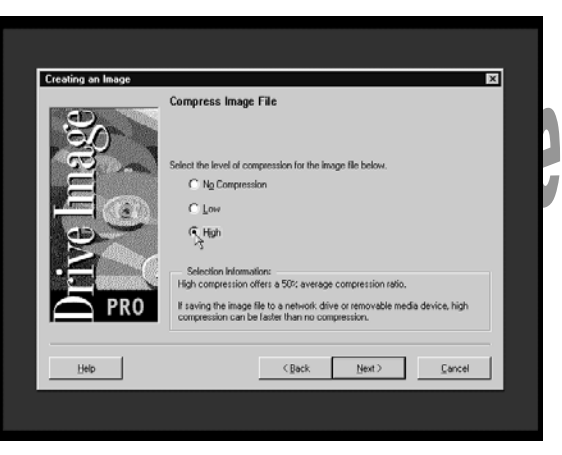

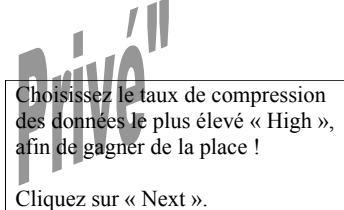

## Version 3 - Janvier 2002

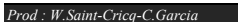

Dernière impression le 22/05/2002

Prod : W.Saint-Crica-C.Garcia

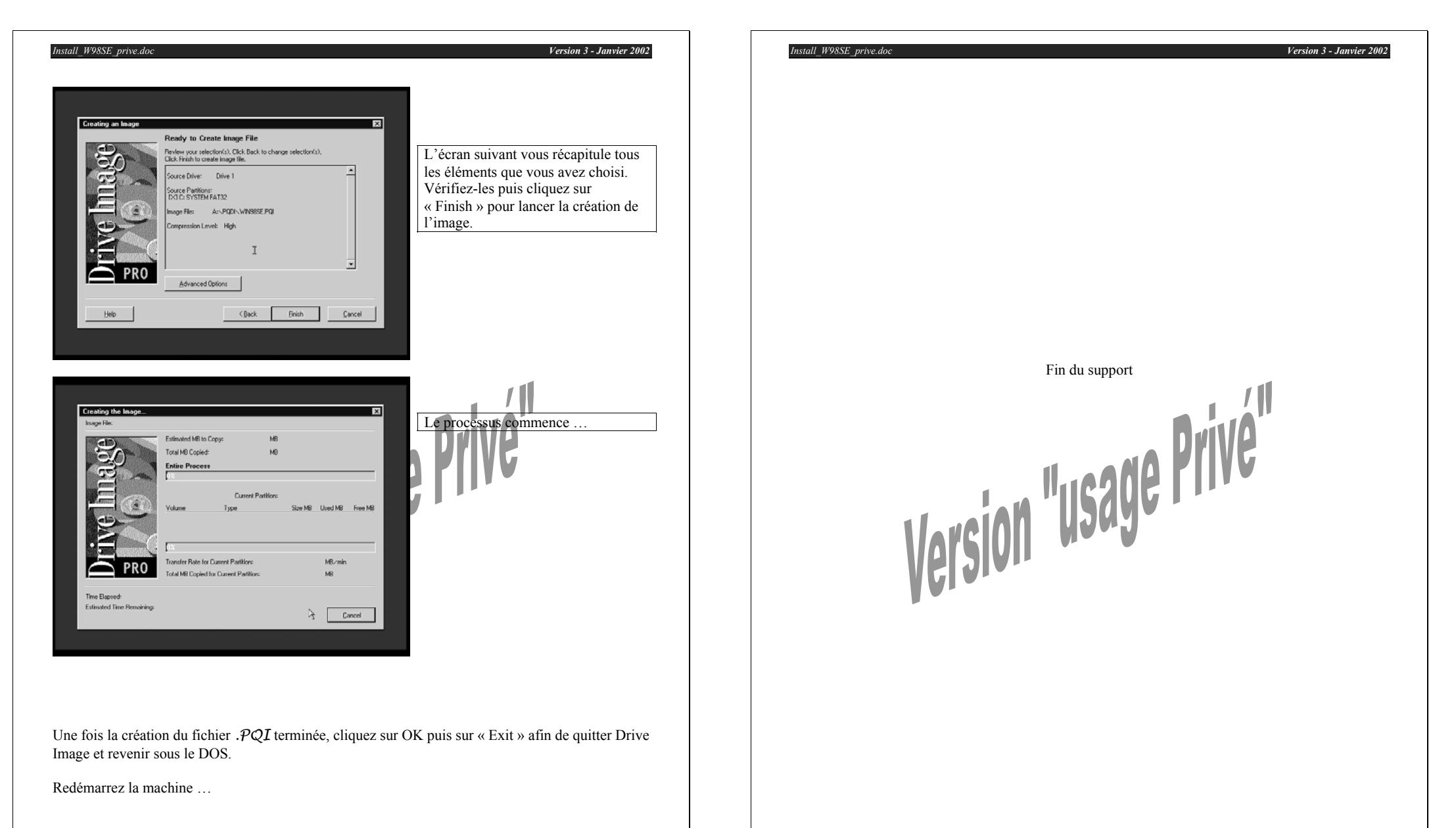

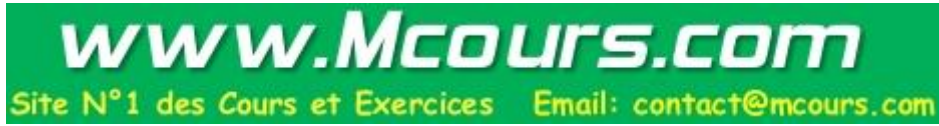

Page 35 sur 36

C-W/C.COM

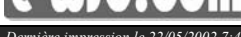